# Alustusjuhend.

## Oma firma andmed

Kõigepealt on vaja korrastada oma firma andmed. Just sealt võtakse vajalikud rekvisiidid, mis tuuakse välja arvele ja muudele dokumentidele.

Vali menüüst *Registrid -> Meie firma*. Avaneb oma firma struktuur koos allüksustega.

| 🔧 MoxWare - admin                                                                                                    |                                                                                                    |
|----------------------------------------------------------------------------------------------------|----------------------------------------------------------------------------------------------------|
| Süsteem Redigeeri Aknad 🛛 🕇 🕞 🗎                                                                                                    |                                                                                                    |
| Funktsioonid                                                                                                    | Meie firma                                                                                                    |
| Versions: 2.4.9 2012/7:51 Versions: 2.4.9 2012/7:51 Versions: 2.4.9 2 | Meis firma       Image: Status         Puu       Kood       Meete Firma       Acuda         Tel Acadess       Falca       Falca         RW       Here Firma       Acuda       Tel Acadess         RW       How Inventuu       L       Loba         MK       Mahakandmine       OK       Oma kuakes         Skriget       Image: Status       Image: Status       Image: Status         Kedving       Status       Image: Status       Image: Status         Kedving       Status       Image: Status       Image: Status         Kedving       Status       Image: Status       Image: Status         Filtered       Image: Status       Image: Status       Image: Status         Kedving       Status       Image: Status       Image: Status         Kedving       Status       Image: Status       Image: Status         Kedving       Image: Status       Image: Status       Image: Status         Kedving       Image: Status       Image: Status       Image: Status         Kedving       Image: Status       Image: Status       Image: Status         Filtered       Image: Status       Image: Status       Image: Status         Kedving       Rest |
| versioon: 2.4.0.20130/161 Kasutaja: Administra                                                                                                    | aur (aurin) Anigineuados ree (132-100-202-123) Pri/Honklija Tubieueudaton ([2] Apps(_APP_1E31), 2013-07-19 12:00:21                                                                                                    |

Olles oma firma real (ülemisel, see on sinine), vajuta nupule Firma ja vali sealt *Muuda*.

| 🏘 MoxWare - admin                                                                                                    |                                                                                                    | - 7 🛛 |
|----------------------------------------------------------------------------------------------------|----------------------------------------------------------------------------------------------------|-------|
| Süsteem Redigeeri Aknad 🛛 ┥                                                                                                    | ▶ 🔂 🔶 🗠 X 🗘 🗊 Uus müük Tooted Firmad                                                                                                    |       |
| Funktsioonid                                                                                                    | 🖗 Meie firma [X] - Muutmine 🛛 🔀                                                                                                    |       |
| Mould     Social Social Sociecemplete Social Social Social Social Social Social Social Social S | Pöhlandned       Kulud Andmed       Turnued       Kortesimine         Kod       X         Nimeus       Mee Fima         Addess       Addess         Indeks       Indeks         Indeks       Indeks         Aula         Makond       Makond         Telorin       Tel         Fås |       |
| Ekraanivormid                                                                                                    |                                                                                                    |       |
| Meie firma<br>Meie firma [X] - Muutmine                                                                                                    | Dk Salvetta Katketta Fimalog                                                                                                    |       |
| Verrigen: 2.4.0.201207191 Karutaia                                                                                                    | • • • • • • • • • • • • • • • • • • •                                                                                                    | >     |

Sisesta oma firma andmed. Kindlasti peab sisestama oma firma kohta:

- Põhandmete lehel:
  - -- Nimetuse (täieliku)
  - -- Aadrsessi,
  - -- Indeksi,
  - -- Asula,
  - -- (Maakonna),
  - -- Telefoni
  - -- e-posti
  - -- Arve e-posti
- Muud Andmed lehelt
  - -- Äriregistri koodi
  - -- KMKR (Käibemaksukohustuslase registri number),
  - -- Panga (võib sisestada nii konto numbri kui ka panga nime)

Kui andmed sisestatud, vajuta Ok.

Vaata üle juba listatud oma firma allüksused. Võid muuta nende nimesid ja lisada muid andmeid.

### Tooted

Oleme lisanud toodete registrisse mõned grupid ja tooted. Nende põhjal saab alustada toodete registri loomist. Olemasolevate toodete ning gruppide nimed ja koodid võid muuta endale sobivateks ja lisada uusi gruppe ning loomulikult ka tooteid.

Vali menüüst *Registrid -> Tooted*. Ekraanile tuleb toodete nimistu.

| 🌗 MoxWare - admin                                |                                                                                                    | . 6 🗙 |
|--------------------------------------------------|----------------------------------------------------------------------------------------------------|-------|
| Süsteem Redigeeri Aknad 🛛 ┥                      | ▶ 🖓 ↔ 🖗 🖞 Ūus müük Tooted Firmad                                                                                                |       |
| Funktsioonid                                     | Tooted                                                                                                    | ^     |
| ⊞ Müük<br>⊞ Ost                                  | Tooled Dtainine                                                                                                    |       |
| <ul> <li>Sisekäive</li> <li>Laekumine</li> </ul> | Kood Nimetus Ühik Müügihind Müügihind KM-ga Kordaja 1 Tarrija                                                                   |       |
| Tasumine                                         | 01001 Kaup 01001 11,0000 13,2000 0,000000 -                                                                                     |       |
| 😟 Müügitellimus                                  | 01002 Kaup 01002 12,0000 14,4000 0,000000 -                                                                                     |       |
| Ostutelimus                                      | 01003 Kaup 01003 13,0000 15,6000 0,000000 -                                                                                     |       |
| Aruanded                                         | 01004 Kaup 01004 14,0000 16,8000 0,000000 ·                                                                                     |       |
| Inventuur                                        | 02001 Kaup 02001 21,0000 25,2000 0,000000 -                                                                                     |       |
| Tootmine                                         | 02002 Kaup 02002 22,0000 26,4000 0,000000 -                                                                                     |       |
| - Jaemüük                                        | 02003 Kaup 02003 23,0000 27,6000 0,000000 ·                                                                                     |       |
| Eimad                                            | 02004 Kaup 02004 24,0000 28,8000 0,000000 -                                                                                     |       |
| Firmakaart                                       | 03001 Kaup 03001 31,0000 37,2000 0,000000 ·                                                                                     |       |
| Meie firma                                       | 03002 Kaup 03002 32,0000 38,4000 0,000000 -                                                                                     |       |
| Tooted                                           | 03003 Kaup 03003 33,0000 39,6000 0,000000 ·                                                                                     |       |
| - Isikud                                         | T001 Teenus 001 11,0000 13,2000 0,000000 -                                                                                      |       |
| Tööaja arvestus                                  | T002 Teenus 002 12,0000 14,4000 0,000000 -                                                                                      |       |
| Laoreservid                                      |                                                                                                    |       |
| Kassad                                           |                                                                                                    | 3     |
| Hinnad ja Soodustused                            |                                                                                                    |       |
| Lisaregistria                                    |                                                                                                    |       |
| E Sücheem                                        |                                                                                                    |       |
| B Eksnort                                        |                                                                                                    |       |
| - Import                                         |                                                                                                    |       |
| DeveloperMode                                    |                                                                                                    |       |
|                                                  |                                                                                                    |       |
|                                                  |                                                                                                    |       |
|                                                  |                                                                                                    |       |
|                                                  |                                                                                                    |       |
|                                                  |                                                                                                    |       |
| Ekraanivormid                                    |                                                                                                    |       |
| Tooted                                           | 13 Kirjet                                                                                                    |       |
| Tooleg                                           | Müügihinna veerg Clacijäägi veerg Clacijäägi veerg Clacijäägi veerg Clacijäägi veerg                                            |       |
|                                                  | Hinnakiri Baas 👽 Ladu 1 L 👽 Kood või nimetus 🔎 🗹 Aktiivsed                                                                      |       |
|                                                  | Films MA Lady 2 V Kabing Film                                                                                                   |       |
|                                                  | rinna BB Laux 2 reinvau innu A Celetud                                                                                          |       |
|                                                  |                                                                                                    |       |
|                                                  | Toode Vali Bruzid Tuzenused Kölk tooted Banott Ajalucu Vabed partid Jaos Kölk vabad partid Kaup Jadudes Minuspartid             |       |
|                                                  |                                                                                                    |       |
|                                                  |                                                                                                    |       |
| Versioon: 2.4.0.201307191 Kasutaja:              | a: Administraator (admin) Andmebaas: free (192.168.202.123) F:\Front\[4] Implementation[[2] Apps\_APP_TEST\ 2013.07.19 14:57:13 |       |
|                                                  |                                                                                                    |       |

Kui soovid näha tooteid grupeerituna, vajuta Grupid

| 🌗 MoxWare - admin                                                                                                    |                                                                                                    | ΞX |
|----------------------------------------------------------------------------------------------------|----------------------------------------------------------------------------------------------------|----|
| Süsteem Redigeeri Aknad 🛛 ┥                                                                                                    | ▶ Cal ♦ ⋈ X Ca Cal Uus müük Tooted Firmad                                                                                                    |    |
| Funktsioonid                                                                                                    | Tooted                                                                                                    | ^  |
| Muki     Oct     Oct     Sociality     Cot     Sociality     Lockumine     Lockumine     Tasunine     Mulgitelinus     Octubellinus     Octubellinus     Octubellinus     Octubellinus     Octubellinus     Tototine     Firmakaart     Musioperiotik     Firmakaart     Tototig     Tototig     Isourgistrid     Konteerimine     Societem     Societem     Societem     DeveloperMode | Tortet         Utrinet         Utrik         Müüghind         Müüghind         M |    |
| Ekraanivormid                                                                                                    | 4 Kiriet                                                                                                    |    |
| Tooled                                                                                                    | Müüghima veerg       Laoläõgi veerg       Kiitoting ninetuse alguse järgi       Statused         Hinnaltiii Baas       Laolä Laola 2       Kood või ninetus       P       Määdi vieed         Filma       Mä       Laola 2       Kelstud filmid       Kelstud       Mitteastiniveed         Toode       Vali       Grupid Turnused       Kök tooted       Rapott       Ajalugu       Vabad partiid laos       Kök vebad partiid       Kaup ladudes       Minuspartiid                                                                                                    |    |
| Versioon: 2.4.0.201307191 Kasutaja:                                                                                                    | Administraator (admin) Andmebaas: free (192.168.202.123) F:\Front[[4] Implementation][2] Apps\_APP_TEST\ 2013.07.19 14:57:35                                                                                                    |    |

Tootegrupi muutmiseks vali gruppide vaates vajalik grupp, vajuta Toode ja vali Muuda Grupp.

Uue tootegrupi muutmiseks vajuta Toode ja vali Lisa Grupp. Toote andmete muutmiseks vali nimistust vajalik toote rida, vajuta Toode ja vali Muuda Toode.

Uue toote lisamiseks vajuta Toode ja vali Lisa Toode.

Toote andmetest tuleb kindlasti täita kood ja nimetus ning vajadusel määrata, millisesse gruppi toode kuulub.

| 🎔 MoxWare - admin                                                                                                    |                                                                                                    | BX |
|----------------------------------------------------------------------------------------------------|----------------------------------------------------------------------------------------------------|----|
| Süsteem Redigeeri Aknad 🛛 ┥                                                                                                    | ▶ 🕼 ♦ ĸ X, C 🗈 JUus müük Tooted Firmad                                                                                                    |    |
| Funktsioonid                                                                                                    | Tooled                                                                                                    | ^  |
| Mukic     Got     Got | Torde [03001] - Muutmine       Kipikkus       Võõkkeehe kipiekkus       Konteenimine       Hinnus       Torde kood da andmed       Kõik vabad partid         Grupi kood       03       Immus       Immus |    |
| Ekraanivormid                                                                                                    |                                                                                                    |    |
| looted<br>Toode [03001] - Muutmine                                                                                                    | Dk Salvesta Kalkesta Ajalugu Toote log Vabad partid laos Kõlk vabad partid   Kaup ladudes                                                                                                    |    |
|                                                                                                    |                                                                                                    | ~  |
| Versioon: 2.4.0.201307191 Kasutaja:                                                                                                    | : Administraator (admin) Andmebaas: free (192.168.202.123) F:\Front[[4] Implementation\[2] Apps\_APP_TEST\_2013.07.19 15:11:29                                                                                                    |    |

Kindlasti tuleb tootele sisestada ka hind. Uue toote puhul tuleb toode enne salvestada (nupp Salvesta). Andmebaasi on lisatud juba baashinnakiri ja sinna ka näidistoodetele näidishinnad. Hinna lisamiseks või muutmiseks vali leht Hinnad ja sisesta tootele vajalik hind. Võid sisestada kas käibemaksuta hinna või käibemaksuga hinna – teine arvutatakse vastavalt käibemaksu protsendile.

| 争 MoxWare - admin                                                                                                    |                                                                                                    | _ 7 🛛 |
|----------------------------------------------------------------------------------------------------|----------------------------------------------------------------------------------------------------|-------|
| Süsteem Redigeeri Aknad 🛛 ┥                                                                                                    | ▶ Co   ◆   ∽ X, Co II   Uus müük Tooted Firmed                                                                                                    |       |
| Funktsioonid                                                                                                    | 🗣 Tooled 🛛 🗙                                                                                                    | -     |
| Muük  Ost  Sisekäive  Laekumine  Tasumine  Müğitelimus  Ost Hellmus                                                                                                    | Toode [03001] - Muutimine      Andmed [Muud andmed [Kijeldus] Väöhkelne kijeldus [Konteerimine Hinnad]     Tootmine [Vöölkoodid] Vabad partid laos [Kök vabad partid     Hinnakiija kood   Hind KM+ta   Hind KM+ga   Kehtb alates   Kehtb kuni   Hinnakiija nimetus   Koottal Kak   Kasutaji Keskmine laohind   Juurdehindlure % Katte %     1 Baas   31.0000   37.2000   19.07.2013   31.12.2099   Baashinnakiri   18.07.21 adr 116 adrini   0.000 |       |
| Hostellnus     Arunded     Arunded     Inventuar     Toetmine     Jeantik     Firmakart     Firmakart     Meie firma     Tootda arvestus     Laoreservid     Konkermine     Soudenmine     Soudemine     Soudemine     Soudemine     Davdem     Inport     DeveloperMode |                                                                                                    |       |
| Ekraanivormid                                                                                                    |                                                                                                    |       |
| Tooted<br>Toode [03001] - Muutmine                                                                                                    |                                                                                                    |       |
|                                                                                                    | Ok         Salvesta         Kalkesta         Ajalugu         Toote logi         Vabad partid laos         Kõik vabad partid         Kaup ladudes                                                                                                    |       |
| Versioon: 2.4.0.201307191 Kasutaja:                                                                                                    | : Administraator (admin) Andmebaas: free (192.168.202.123) F:\Front[[4] Implementation[[2] Apps\_APP_TEST\ 2013.07.19 15:18:14                                                                                                    |       |

### Firmad

Oleme lisanud firmade registrisse kaks gruppi - Kliendid ja Tarnijad ning mõne näidiskliendi. Nende põhjal saab alustada firmade registri loomist. Olemasolevate firmade ning gruppide nimed ja koodid võid muuta endale sobivateks ja lisada uusi firmasid ning vajadusel ka firmagruppe.

Vali menüüst *Registrid –> Firmad*. Ekraanile tuleb firmade nimistu.

| 9 MoxWare - admin                                                                                                    |                                                                                                    | BX |
|----------------------------------------------------------------------------------------------------|----------------------------------------------------------------------------------------------------|----|
| Süsteem Redigeeri Aknad 🛛 ┥                                                                                                    | ▶ Co   ↔   ∽ X Co Toted Finned                                                                                                    |    |
| Funktsioonid                                                                                                    | 🦻 Firmad 🛛 🔀                                                                                                    |    |
| Müük     Ost     Sisekäive                                                                                                    | Finad Otsinine                                                                                                    |    |
| 🗈 Laekumine                                                                                                    | Puu Kood Nimetus Aadress Asula Indeks Maako                                                                                                    |    |
| is isolamine     in Tasamine     in Tasamine     in Yubajtellmus     Wubajtellmus     in Yubajtellmus     in Yubajtellmus | Put     Kood     Ninetus     Aadress     Axula     Indeks     Maakor       0001     Kkert 0001     0002     Kkert 0002     1001     1001     Tamjo 1001       1001     Tamjo 1001     Tamjo 1001     1001     1001     1001                                                                                                    |    |
| Ekraanivormid                                                                                                    | Kod viji innetus ogovo paga Ordaki vijeka Ordaki vijeka |    |
| Firmad                                                                                                    | Kehtivad tihrid     ×     Mitedatörsed       Filma     Val     Giupid     Tunnused       Kölk filmad     Rapot                                                                                                    |    |
| Auguala Auguala Auguala                                                                                                    | Hambordon (Loriny Phambordon Front (Lastron counts) - 1 (Largenine Ref Coll (2) (107-13-13-23-07                                                                                                    |    |

Kui soovid näha firmasid grupeerituna, vajuta Grupid

Firma andmete muutmiseks vali nimistust vajalik firma, vajuta **Firma** ja vali *Muuda Firma*.

Uue firma lisamiseks vajuta Firma ja vali *Lisa Firma*.

Firma andmetest tuleb kindlasti täita kood ja nimetus ning aadressiväljad. Kui soovid kliedile saata arveid meilitsi, siis täida väli *Arve e-post* 

| Soletem Redegeri Alnad     Forkacond     Final     Final                                                                                                    | 🎐 MoxWare - admin                                                                                                    |                                                                                                    |                                                                                                    |                       |                                               |                             |
|----------------------------------------------------------------------------------------------------|----------------------------------------------------------------------------------------------------|----------------------------------------------------------------------------------------------------|----------------------------------------------------------------------------------------------------|-----------------------|-----------------------------------------------|-----------------------------|
| Final         Image: Contraction of the solution of the solution of t | Süsteem Redigeeri Aknad 🛛 ┥                                                                                                    | ▶ □   ●   ∞ X □                                                                                                    | 🗋 📄 Uus müük 🛛 Toote                                                                                                    | ed Firmad             |                                               |                             |
|                                                                                                    | Funktsioonid                                                                                                    | 🤧 Firmad                                                                                                    |                                                                                                    |                       |                                               | ×                           |
| Frima (2001) - Muxtmine                                                                                                    | Mulk     Solar     Oct     Solar     Solar     Sola | Firma (0001) - Mr<br>Põhiandmed Kiijeldus<br>Firma guçi kood<br>Kood<br>Nimetus<br>Aadress<br>Indeks<br>Aauda<br>Maakond<br>Telefon<br>Faks<br>e-post<br>Arve e-post<br>Kommenžaar<br>Juhataja<br>Staatus | Muud Andned         Ostu / Müägi           Klendid         Klendid           Klendid         Kondid           Köndid         Star / Müägi           Köndid         Star / Müägi           Köndid         Star / Müägi           Köndid         Star / Müägi           Köndid         Star / Müägi           Köndid         Star / Müägi           Poola         Star / Müägi           Star / Müägi         Star / Müägi           Käki@ees.ee         Star / Müägi           Ablivne         Star / Müägi | Andmed Arve Andmed Tu | nnused Konteerimine Eksport-Import Alluksuned | Korrtaktid Printimise Vamid |
|                                                                                                    | Firmad<br>Firma [0001] - Muutmine                                                                                                    |                                                                                                    | sta Katkesta Firm                                                                                                    | alogi                 | ,,                                            |                             |

Lehel *Arve Andmed* määra kliendi vaikimisi maksetähtaeg. Lehel *Muud Andmed* saad sisestada kliendi *Äriregistri koodi* ja *KMKR* numbri. Lehel *Ostu / Müügi Andmed* saad määrata, milline on kliendi krediidipiir ja müügitungimus:

- Müük lubatud, kui arved tähtajaks tasutud
- Müük lubatud, kui kradiidipiir ei ole ületatud
- Müük sularahas (programm hoiatab müüki sisestades)
- Müük ettemaksuga (programm hoiatab müüki sisestades)
- Müük keelatud

#### Lao algsaldo

Lao algsaldo sisestamiseks loo uus sisekäibe saateleht. Vali menüüst *Sisekäive -> Uus sisekäive*. Muuda dokumendil kuupäev sobivaks ja sisesta *Saatja koodi* väljale AS (Algsaldo) ning *Saaja koodi* väljale L (Ladu).

| 🤧 MoxWare - admin                                                                                                    |                                                              |                                                                                  |                                        |                                                               |          |
|----------------------------------------------------------------------------------------------------|--------------------------------------------------------------|----------------------------------------------------------------------------------|----------------------------------------|---------------------------------------------------------------|----------|
| Süsteem Redigeeri Aknad                                                                                                    | ▶ @  •   ∽ X (                                               | 🗎 📄 Uus müük 🛛 Tooted 🛛 Firmad                                                   | ]                                      |                                                               |          |
| Funktsioonid                                                                                                    | 🎐 Sisekäive - Lisan                                          | nine                                                                             |                                        |                                                               |          |
| Müük     Ost     Statian                                                                                                    | Andmed Konteering                                            | ud Ajalugu Seadistamine                                                          |                                        |                                                               |          |
| Salaravie     Uss Salaräve     Uss Salaräve     Sisekäise saatelehed     Tasunine     Müägelelmus     Okutellmus     Avuanded     Troetnur     Toetnine     Jaemüük     Fogland                                                                                                    | Kuupäev<br>Number<br>Saaija kood<br>Saaja kood<br>Kommentaar | 30.06.2013       0001       Sitekäive       AS       Algealdo       L       Ladu | 10                                     | Surma müüghinnas<br>Surma laohinnas<br>I Osaleb laoarvestuses | 0.00 EUR |
| FirmAsatt     Meie finna     Tootot     Toototot     Toototototototototototototototototot | ★ Kood<br>1 07003<br>↓                                       | Kogus Laohind Patii<br>2.00 0.0000                                               | Müüçihind Nimetus<br>0.0000 Kaup 01003 | Uhik KM% Summa Kommentaar<br>20 0.00                          |          |
| Ekraanivormid                                                                                                    | Ok Sal                                                       | ivesta Katkesta Rida                                                             | Prindi e-post                          |                                                               |          |
| Sisekäive - Lisamine                                                                                                    |                                                              |                                                                                  |                                        |                                                               |          |

Liigu dokumedi reale ja asu sisestama tooteid algsaldo koguste ja hindadega. Toodete nimistu saad vajutades toote koodi väljal olles F4 või ridadest vasakul olevale binoklile. Toodete nimistust saad otsida korraga nii nimetuse kui ka koodi alusel. Lihtsalt sisesata vajalik fragment näiteks nimest ja programm püüab leida esimese sobiva kandidaadi. Kui vajutad nüüd F3, siis jäävad nimekirja vaid need tooted, mille nimetus või kood sesaldab sisestatud fragmenti.

| Süsteem Redgeeri Alnad 🖌 🕨 🕝 🔶 🔊 💭 Uus mülk Tooted Firmad                                                                                                    |      |
|----------------------------------------------------------------------------------------------------|------|
| Funktsoonid Torted                                                                                                    | ^    |
| If Muk         If Odd         If Odd         Selvake         Selvake         Se | III. |
| Brankvernid 3kirjet                                                                                                    |      |
| Seevarve - Lisarine<br>Tooted - Lisarine<br>Tooted - Lisarine<br>Himakin Base<br>Ladu 1 AS V<br>Ladu 2 V<br>Ladu 2 V<br>Ketkvod itind 0037; X<br>Ketkvod itind 0037; X<br>Ketkvod itind Kap Ladus Minuspanid                                                                                                    |      |

Valikuks võid teha sobiva toote real hiirega topeltklõpsu või liikuda sobivale reale ja vajutada Enter. Kui tead toote koodi peast, võid selle koheselt sisestada Koodi väljale. Järgnevalt sisesta toote Kogus ja Laohind. Korda tegevuat seni, kuni kogu algsaldo on sisestatud. Kui sul on tooteid palju, siis on mõistlik vahepeal dokument salvestada ja seejärel jätkata. Kui tooteid on väga palju, siis on mõtekas teha algsaldode tarbeks mitu dokumenti. Kui tooteid on veel rohkem, siis aitame sind toodete ja algsaldode impordil.